# **INTEGRER LA RESERVATION EN LIGNE SUR MON SITE WEB avec OPEN BILLET**

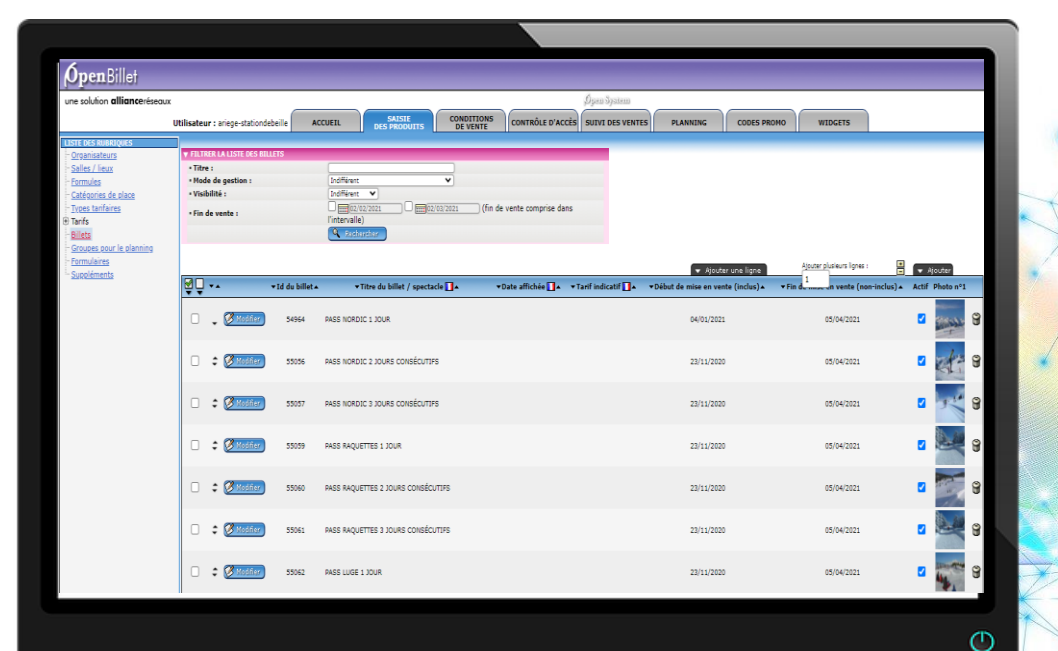

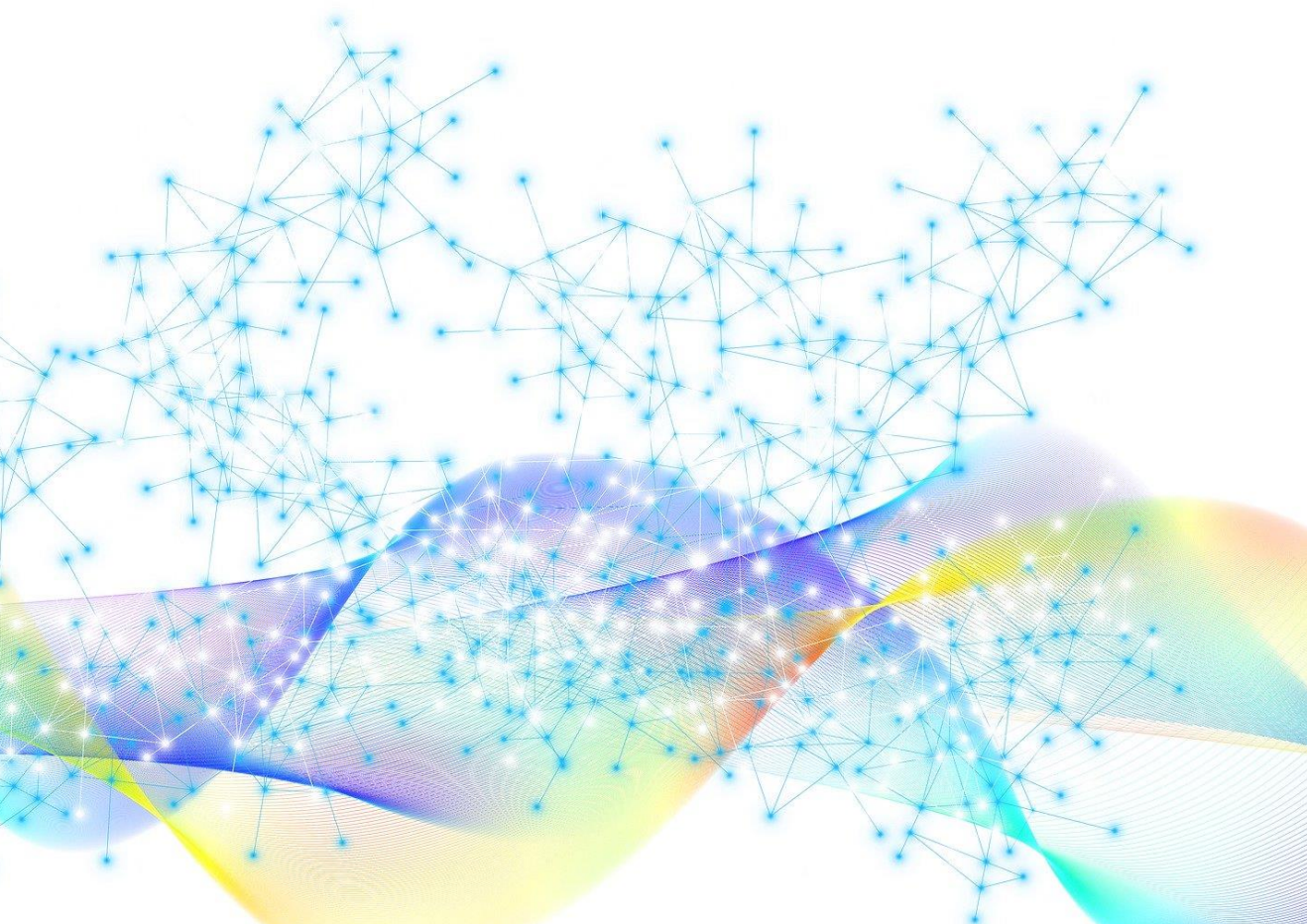

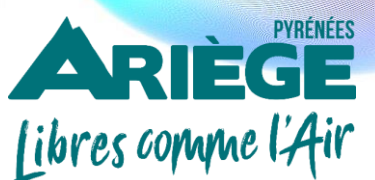

Publié sur Ariège Pyrénées Tourisme https://www.pro-ariegepyrenees.com/

#### **PREAMBULE:**

Après activation de votre compte **Open Billet**, vous devez procéder à l'intégration du module (ou widget) de réservation sur votre propre site web afin de proposer la réservation en ligne à vos clients.

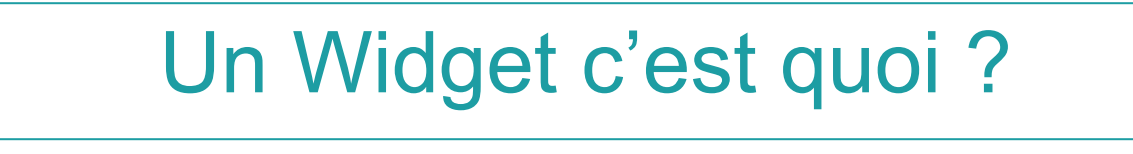

En informatique, il s'agit d'une application interactive qui permet l'affichage d'informations variées tels qu'un calendrier, la météo... Le **Widget de réservation** permet à l'internaute d'effectuer une recherche de disponibilités, puis de réserver le ou les produits de son choix.

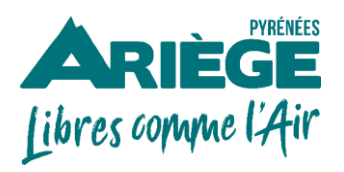

### Connectez-vous sur :

https://www.open-billet.fr/

|                     | Identification |  |
|---------------------|----------------|--|
| Nom d'utilisateur : |                |  |
| Mot de passe :      |                |  |
|                     | 🗸 Valider      |  |
|                     |                |  |

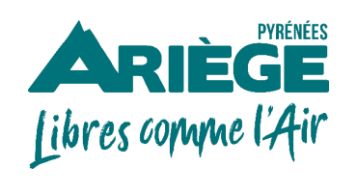

**Open Pro Billet > Widgets** 

Après activation de votre compte Open Billet, vous devrez procéder à l'intégration du moteur de réservation (ou widget) sur votre propre site web afin de permettre à vos clients la réservation en ligne.

| <b>Ópen</b> Billet                                                                                                    |                                                                                                    |
|----------------------------------------------------------------------------------------------------|----------------------------------------------------------------------------------------------------|
| une solution <b>alliance</b> réseaux<br><b>Utilisateur</b> : ariege-grottedelombrives                                                                                                    | ACCUEIL SAISIE CONDITIONS CONTRÔLE D'ACCÈS SUIVI DES VENTES PLANNING WIDGETS                                                                                                    |
| Ajout d'un Widget sur votre site internet                                                                                                    | DES PRODUITS DE VENTE                                                                                                    |
| Installez des widgets de réservation sur votre site Internet. Le Widget permet à<br>l'internaute de visualiser et réserver vos prestations en ligne.<br>Installer un widget pour<br>Toutes mes prestations<br>Toutes mes prestations : Ce Widget affichera à l'internaute la liste de toutes<br>les prestations que vous proposez : Vous pouvez par exemple installer ce<br>type de widget dans une page dédiée à la réservation sur votre site internet. | <ul> <li>Dans la partie gauche de l'écran, vous devez choisir dans le menu déroulant Installer un widget pour :</li> <li>Présenter toute votre offre : sélectionnez Toutes les prestations</li> <li>Ou présenter une offre en particulier : sélectionnez Une prestation</li> </ul> |
| Cliquez sur un élément de la liste ci-dessous pour visualiser le widget<br>correspondant<br>Fournisseur<br>OPBI-73646                                                                                                    |                                                                                                    |
| Cliquez ici                                                                                                    |                                                                                                    |

libres co

#### 2 TYPES DE WIDGETS EXISTENT POUR INTÉGRER LA RÉSERVATION EN LIGNE SUR VOTRE SITE

**<u>1.Le widget Une prestation :</u>** Ce Widget affichera uniquement à l'internaute le module de réservation pour la prestation concernée : Vous pouvez par exemple installer ce type de widget dans chaque fiche de détail de chacune de vos prestations sur votre site internet.

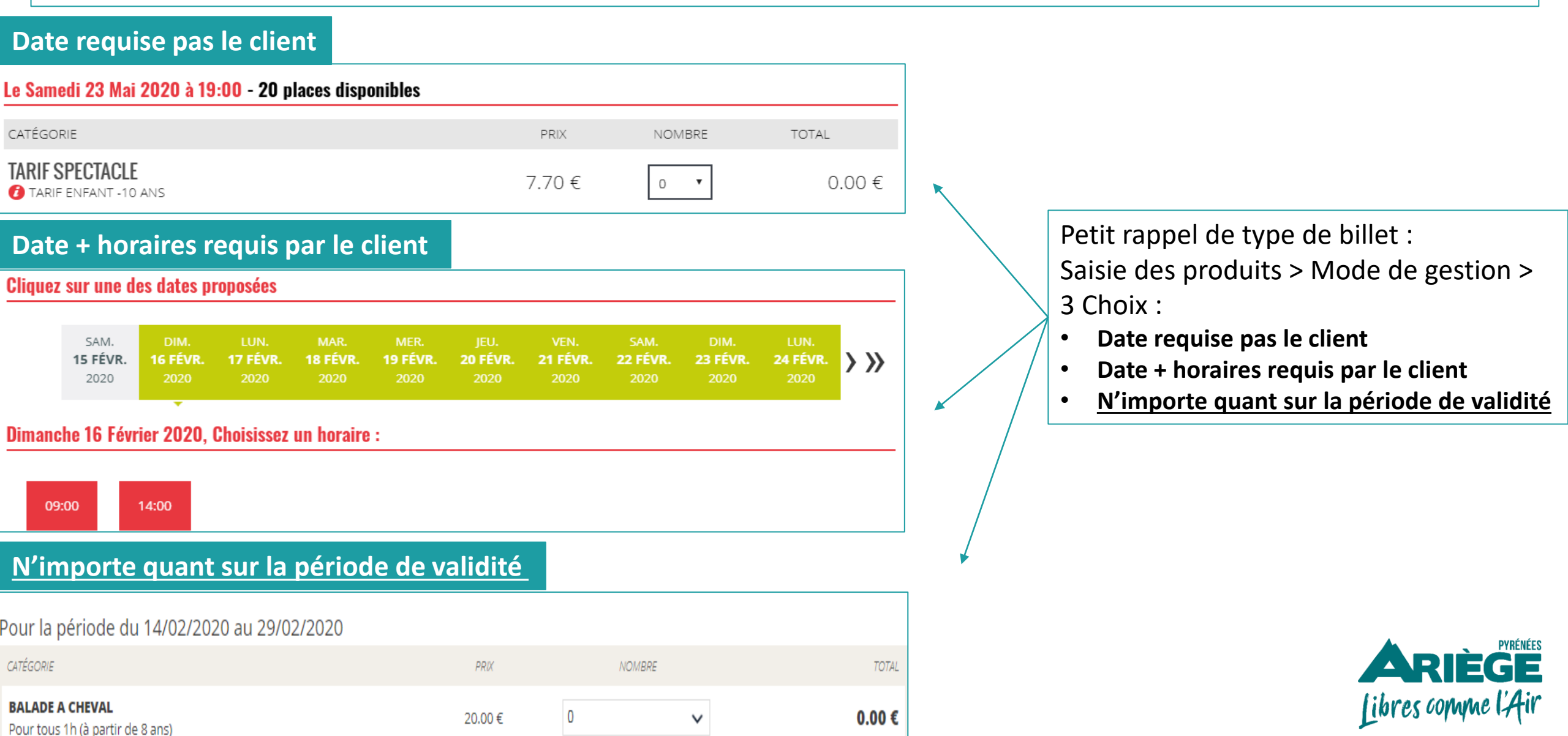

### Comment intégrer le widget sur mon site ?

Rendez-vous dans le back-office de votre site web. Générez le « module HTML » et copier / coller le code HTML du widget choisi dans les pages de votre site Internet.

| AJOUTER UN WIDGET      |  |
|------------------------|--|
| Insérer le code HTML : |  |

#### Astuce/conseil

Privilégiez toujours une insertion de la réservation en ligne en haut sur la page d'accueil de votre site pour lui donner de la visibilité. Si possible intégrer le module de réservation sur toutes les pages de votre site : en effet, si les clients trouvent votre site web en tapant des mots clés dans un moteur de recherche, ils n'arriveront pas forcément sur la page d'accueil de votre site !

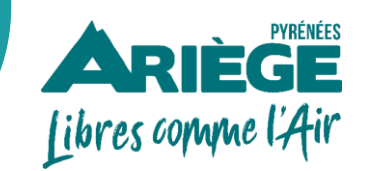

### Vous avez besoin de conseils ou de compléments d'informations ? Contactez-nous !

### PLACE DE MARCHÉ DESTINATION ARIÈGE

le circuit court du tourisme ariégeois

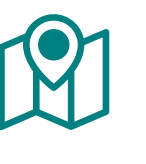

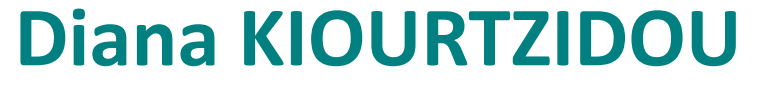

Chargée de place de marché

**Agence de Développement Touristique d'Ariège Pyrénées** 2 Boulevard du Sud – 09000 FOIX

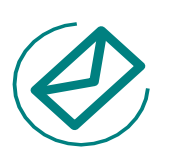

diana.kiourtzidou@ariegepyrenees.com

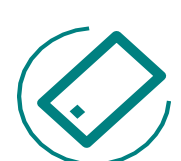

(+) 33 5 61 02 30 86 (ligne directe)

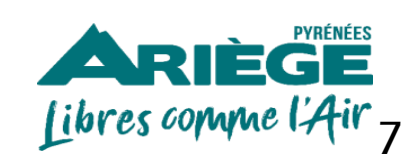